※ 使用 Chrome 瀏覽器出現快顯封鎖

- 列印時無法顯示出報表,可查看「基本資料」功能內右上方,會顯示出一個類似資 料夾圖示(圖1)。點選資料夾後,會顯示出封鎖彈跳的網頁訊息及連結位置(圖2)。
- 請先點選【一律顯示 <u>http://XXXXXXX</u> 的彈跳視窗】,接著再點選上方網址(圖3),
   即可產出報表,如果有多個報表,則會顯示出多個網址,每個網址都要點選。
- 3. Chrome 瀏覽器彈跳視窗只要設立一次,無須每次列印重新設定。

| xer/BUGETC.aspx - Google Ch<br>riest: User/BUGETC.aspx | rome                                                                                                    | 87 <b>8</b> 3 | -           |                          |              |                           |                     | - 41                        |                                                 | -                                              |                    |      |
|--------------------------------------------------------|----------------------------------------------------------------------------------------------------|---------------|-------------|--------------------------|--------------|---------------------------|---------------------|-----------------------------|-------------------------------------------------|------------------------------------------------|--------------------|------|
| 用人整合香保香管                                               | 甲系統                                                                                                    |               |             |                          |              |                           |                     |                             |                                                 |                                                | <b>首</b> 106年度     |      |
| New Country of the Arch                                |                                                                                                    |               |             |                          |              |                           |                     |                             |                                                 |                                                |                    |      |
|                                                        | 委议里位                                                                                                    | ¥5            | F218        | 8 11288                  | 3            | HEGE                      | 計畫主持人               |                             |                                                 |                                                |                    |      |
|                                                        | 計畫名稱                                                                                                    | 系统测试用(不)      | f形除)        | 計畫代表                     | 8-001        | 所聽單位                      | 系统序號                | 105X001577                  |                                                 |                                                |                    |      |
|                                                        | 補助單位                                                                                                    |               |             | 教學助理員課                   | 大學的學年期       | ・0 人刻 0 人 撃年期・0 /         | 則0人撃年期-0人則(         | ιλ                          |                                                 |                                                |                    |      |
|                                                        |                                                                                                    | ĒR            | 1.基本資料      | 2.保管信用                   | 3.健保養口       |                           |                     |                             |                                                 |                                                |                    |      |
|                                                        | 學號                                                                                                    | 姓名            | 主計事故 春秋     | 對住 春末:意放                 | 迷            |                           |                     |                             |                                                 |                                                |                    |      |
|                                                        |                                                                                                    | JOY           | 身分指字號       |                          | a joy        |                           |                     |                             |                                                 |                                                |                    |      |
|                                                        |                                                                                                    |               | 在政策局        | 22 · FR                  | ti ile       | • 建钴式模的                   | 3000 <b>4</b> 月194上 | 8 0                         |                                                 |                                                |                    |      |
|                                                        |                                                                                                    |               | 人員蓋分        |                          |              | -<br>                     | , 事就工作              | ন্থ ।                       |                                                 |                                                |                    |      |
|                                                        |                                                                                                    |               | H C         | · · · · ·                |              | 年级                        | 8 8                 |                             |                                                 |                                                |                    |      |
|                                                        |                                                                                                    |               | 投保方式        | <u> 북산</u> 保 · 산保;       | e <b>n</b> 3 | 000 支援上限(月)               | d                   |                             |                                                 |                                                |                    |      |
|                                                        | •                                                                                                    | ,             | 身障等级        | ± , ¢6.                  | いき 🚆         | • 健康補助 🚍                  | • 投保身份)             | 未福老年! •                     |                                                 |                                                |                    |      |
|                                                        | 新增 編輯<br>序號 約用                                                                                                  | 制建 約用迄日       |             |                          |              |                           |                     |                             |                                                 |                                                |                    |      |
|                                                        | 1 10605                                                                                                    | 01 1060831    | I作的B        | 1                        |              | 工作内容                      |                     |                             |                                                 |                                                |                    |      |
|                                                        |                                                                                                    |               |             |                          |              | -                         |                     | -                           |                                                 |                                                |                    |      |
|                                                        |                                                                                                    |               |             |                          |              |                           |                     |                             |                                                 |                                                |                    | (圖1) |
|                                                        |                                                                                                    | _             |             |                          |              |                           |                     |                             |                                                 |                                                |                    |      |
| vs project user/BUGETC.as                              | spx - Google Chro<br>JGETC.aspx                                                                                 | me            |             |                          |              |                           |                     |                             |                                                 |                                                |                    |      |
| 用人敷合                                                   | - 要保書管理:                                                                                                    | 毛斑            |             |                          |              |                           |                     | 条统E                         | 日封鑽此編頁的下列彈出式                                    | 視音:                                            |                    |      |
| 707 Cast                                               |                                                                                                    | 251.970       |             |                          |              |                           |                     | D a                         | <u>bout blank</u>                               |                                                |                    |      |
| 委辩單位 界                                                 | <b>1</b> 2                                                                                                    | 計畫類別          | В           | 計畫起日                     |              | 計畫這日                      |                     | lt o                        | http://actwww.niu.edu.tw<br>一律顧示 http://actwww. | ·8888/sys_project_user/<br>niu.edu.tw:8888 的彈出 | Report aspx<br>武視音 |      |
| 計畫名稱                                                   | k统测试用(不許#                                                                                                    | 削除)           | \$17 AUX E1 | 計畫代碼                     | B-001        | 所懸單位                      | 1.016018            | * 0                         | 细模封鎖彈出式視靈                                       |                                                |                    |      |
|                                                        |                                                                                                    | 1.基本資料        | 2.(8)       | (1)日 3.健住                |              | 0.0131011 *+              | 81 · 0 / 91 0 / 4   | 111                         | 1個彈出式視臺設定                                       |                                                | 完成                 |      |
| 學號                                                     | 世间姓名                                                                                                    | 主計審核審         | 核狀態:未常      | ₩ 主計匯出                   |              |                           |                     |                             | _                                               |                                                |                    |      |
| J                                                      | OY                                                                                                    | 身分證字號         |             | 姓名                       | JOY          |                           |                     | -                           |                                                 |                                                |                    |      |
|                                                        |                                                                                                    | 在職狀態          | 在職          | <ul> <li>計藝方式</li> </ul> | 月鮮           | <ul> <li>津貼或補助</li> </ul> |                     | 每月工時上                       |                                                 |                                                |                    |      |
|                                                        |                                                                                                    | 人員直分          |             |                          | <u>P</u>     | 景切別 年 級                   | =                   | 1 <b>₩ IX</b> _ 11<br>14 45 |                                                 |                                                |                    |      |
|                                                        |                                                                                                    | 投保方式          | 按月          | ▼ 投保金額                   |              |                           | )                   | 0                           |                                                 |                                                |                    |      |
|                                                        | ,                                                                                                    | 身障等级          | 無           | • 中低收入户                  | 5 🗮          | • 鑓保補助                    | # •                 | 投保身份》                       | 別 未續老年1 •                                       |                                                |                    |      |
| 新增 编輯 删除                                               | · 创存 取消                                                                                                    | T (2 10 B)    |             | - 54-D                   |              | 工作中国                      |                     |                             |                                                 |                                                |                    |      |
| 序號 约用起日<br>3 1061001                                   | 约用返日<br>1061031                                                                                                 | TIFAGE        |             |                          |              | TIENE                     |                     |                             |                                                 |                                                |                    |      |
| 2 1060901<br>1 1060801                                 | 1060930<br>1060831                                                                                              | 例註            | [           |                          | 36           | 10.000                    |                     | _                           | N                                               |                                                |                    |      |
|                                                        |                                                                                                    | 新増            | 紙輯          |                          | 11 取消        | 列印                        | 申請離                 |                             | **                                              |                                                |                    |      |
|                                                        |                                                                                                    |               |             |                          |              |                           |                     |                             |                                                 |                                                |                    | (圖2) |
| 2                                                      |                                                                                                    |               |             |                          |              |                           |                     |                             |                                                 |                                                |                    |      |
| <b>乐</b> 称[                                            | 二氢乙酸山                                                                                                    | 吃湖朝員          | BUL         | 列理出                      | 式視道          |                           |                     |                             |                                                 |                                                |                    |      |
|                                                        | ab                                                                                                    |               |             |                          |              |                           |                     |                             |                                                 |                                                |                    |      |
| P                                                      | http://                                                                                                    |               |             |                          |              |                           | е                   | ct us                       | er/Repor                                        | taspx                                          |                    |      |
|                                                        |                                                                                                    |               |             |                          | -            |                           |                     |                             |                                                 |                                                |                    |      |
| ۲                                                      | 一律員                                                                                                    | 真示 ht         | tp://       |                          |              |                           |                     | 的彈                          | 出式視窗                                            |                                                |                    |      |
| 0                                                      | 繼續對                                                                                                    | す鎖弾           | 出式礼         | 見窗                       |              |                           |                     |                             |                                                 |                                                |                    |      |
|                                                        |                                                                                                    |               |             |                          |              |                           |                     |                             |                                                 |                                                |                    |      |
| 07 T -                                                 |                                                                                                    |               |             |                          |              |                           |                     |                             |                                                 |                                                |                    |      |
|                                                        | the second second second second second second second second second second second second second second second se | 1             | 20 20 -     | -                        |              |                           |                     |                             | -                                               | P                                              |                    |      |
|                                                        | 討鎖理                                                                                                    | 出式視           | 窗設          | 定                        |              |                           |                     |                             | 完」                                              | 載                                              |                    |      |

(圖3)

※ 如果列印報表還是出現「快顯封鎖」,請按照下列步驟設定:

● 步驟一:點選 Chrome 瀏覽器→最右邊「自訂及管理」(如圖4)

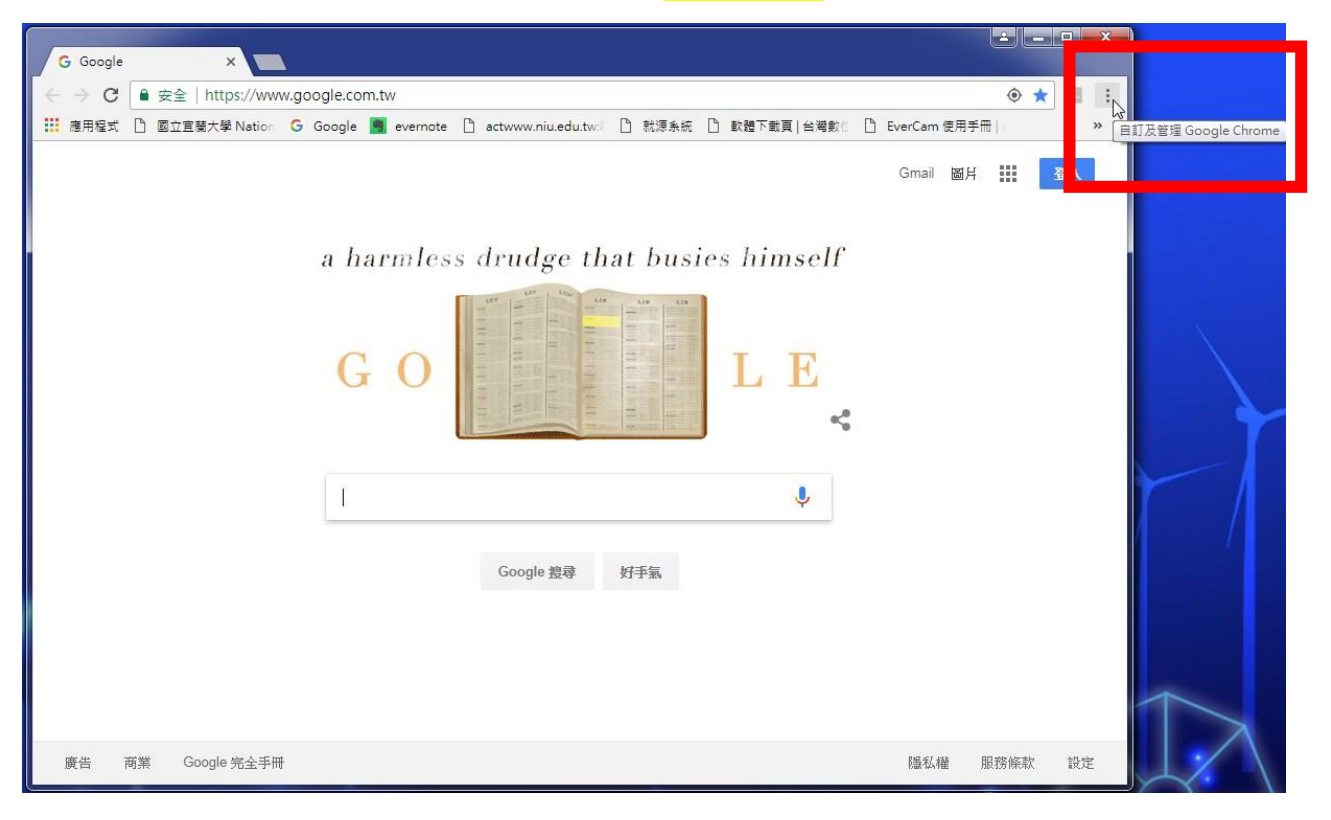

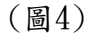

## ▶ 步驟二:點選「<mark>設定</mark>」(如圖5)

| G Google X                                                                    |                                    |                                  |
|-------------------------------------------------------------------------------|------------------------------------|----------------------------------|
| ← → C ● 安全   https://www.google.com.tw                                        |                                    | ۰ 🛨 🖪 🗄                          |
| Ⅲ 應用程式 凸 國立宣蘭大學 Nation G Google I evernote 凸 actwww.niu.edu.tw: 凸 就源系統 凸 軟體下: | 新増分頁(T)<br>新増視窗(N)<br>新増無痕式視窗(I)   | Ctrl+T<br>Ctrl+N<br>Ctrl+Shift+N |
|                                                                               | 記錄(H)<br>下載(D)<br>書籖(B)            | ►<br>Ctrl+J                      |
|                                                                               | 縮放 -                               | 100% + []                        |
| GOOGL                                                                         | 列印(P)<br>投放(C)<br>尋找(F)<br>更多工具(L) | Ctrl+P<br>Ctrl+F                 |
|                                                                               | 編輯 剪下(T)                           | 複製(C) 貼上(P)                      |
|                                                                               | 設定(S) ►                            |                                  |
|                                                                               |                                    | •                                |
|                                                                               | 結束(X)                              | Ctrl+Shift+Q                     |
| Google 搜尋 好手氣                                                                 |                                    |                                  |
| 廣告 商業 Google 完全手冊                                                             | 隱私權                                | 服務條款 設定                          |

| ●步驟三 | : | 點選 | Γ | 進階 |  | (如圖6) |
|------|---|----|---|----|--|-------|
|------|---|----|---|----|--|-------|

| G Google                                     | × \$ 段走 ×                                            | RAPHER         |                 | á – O <mark>–</mark> × |
|----------------------------------------------|------------------------------------------------------|----------------|-----------------|------------------------|
| $\leftrightarrow$ $\rightarrow$ C $\odot$ Ch | rome   chrome://settings                             |                |                 | ☆ 🛛 :                  |
| 應用程式 🗋 國立                                    | 宜萄大學 Nation 🧲 Google 🧕 evernote 🗋 actwww.niu.edu.tw: | D 就源系統 D 軟體下載頁 | 台灣數 🗋 EverCam f | E用手冊  »                |
| ☰ 設定                                         | Q、 腰尋設定                                              |                |                 |                        |
|                                              | 網址列中使用的搜尋引擎                                          | Google         | ×               |                        |
|                                              | 管理搜尋引擎                                               |                | •               |                        |
|                                              | 預設瀏覽器                                                |                |                 |                        |
|                                              | 預設瀏覽器<br>使用 Google Chrome 做為我的預設瀏覽器                  |                | 設為預設            |                        |
|                                              | 起始豊面                                                 |                |                 |                        |
|                                              | <b>管理起始網頁</b><br>還原分頁或開歐指定網頁                         |                | ÷               |                        |
|                                              | 進階                                                   | ]              |                 |                        |

(圖6)

●步驟四:點選「<mark>內容設定</mark>」(如圖7)

| 管理 HTTPS/SSL 馮證和設定            | Ŀ      |
|-------------------------------|--------|
| 內容設定<br>控制網站可使用的資訊,以及可對你顯示的內容 | - Chry |

(圖7)

| ●步驟五: | 點選「 | 彈出式視窗 | 」(如圖8) |
|-------|-----|-------|--------|
|-------|-----|-------|--------|

|   | J | 全部顯示        | 200 |
|---|---|-------------|-----|
| 4 |   | 弾出式視窗<br>允許 | •   |

(圖8)

●步驟六:將「<mark>允許</mark>」設定為<u>OPEN</u>,如下圖。(如圖9)

| 未新增任何網站 |  |
|---------|--|
|         |  |